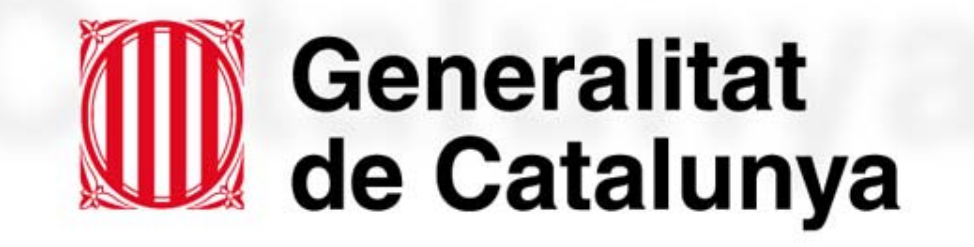

# REGISTRE DE VOLUNTATS ANTICIPADES

# Accés des del Consell de Col·legi de Metges de Catalunya

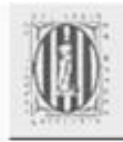

Consell de Col·legis de Metges de Catalunya

- REGISTRE DE VOLUNTATS ANTICIPADES
- PREMIS A L'EXCEL·LÈNCIA PROFESSIONAL 2005
- CODI DE DEONTOLOGIA VIGENT

Amb el suport de MediTecnologia

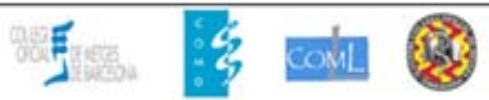

#### Identificació d'usuari

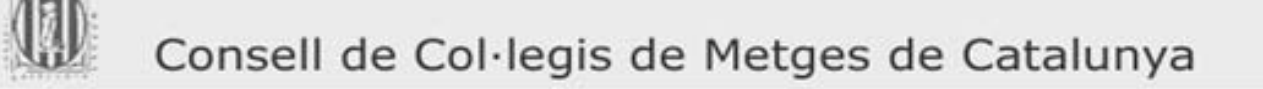

#### REGISTRE DE VOLUNTATS ANTICIPADES

Accés d'ús exclusiu per als col·legiats i col·legiades dels Col·legis Oficials de Metges de Catalunya. Per a accedir-hi ho pot fer:

- Amb <u>certificat digital</u> emès pel seu Col·legi (<u>Ouè és un certificat digital?</u>) Si encara no disposa de certificat digital, demani'l al seu Col·legi.
- Introduint el seu nom d'usuari i clau d'accés col·legial.

| Usuari: |  |
|---------|--|
| Clau:   |  |

#### Avis Legal

El col·legiat sol·licitant expressament autoritza que el seu Col·legi de Metges comuniqui al Consell de Col·legis de Metges de Catalunya les dades relatives al nom, cognoms, núm, de col·legiat per a la seva identificació i per validar així l'accés al Registre de Voluntats Anticipades del Departament de Sanitat i Seguretat Social.

Aquestes dades així com les relatives a l'ús del Registre que es faci en cada accés seran introduïdes en un fitxer automatitzat del Consell de Col·legis de Metges de Catalunya amb la finalitat de donar-li el servei d'accés al Registre de Voluntats Anticipades del Departament de Sanitat i Seguretat Social, a través de la Administració Oberta Electrónica de Catalunya, als quals seran comunicades per conèixer l'accés al Registre d'acord amb l'article 6.2 del Decret 175/2002, de 25 de juny.

Podrà exercir els drets d'accès, cancel·lació, rectificació i oposició al tractament de les seves dades mitjançant escrit dirigit a la Secretaria Operativa del Consell de Col·legis de Metges de Catalunya (Passeig de la Bonanova, 47, 08017 Barcelona).

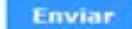

#### **Cerca del Declarant**

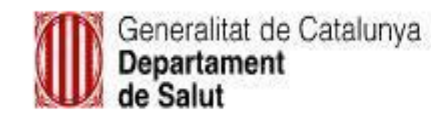

Si us plau, especifiqui a continuació almenys un criteri de cerca:

| DNI/NIF/NIE/Passaport: |                     |  |
|------------------------|---------------------|--|
| CIP:                   | >>]Sense determinar |  |
|                        | Cercar              |  |

• Es pot realitzar la cerca per DNI, Nif, Nie, Passaport o CIP

Registre de Voluntats Anticinades

## **Cerca per NIF**

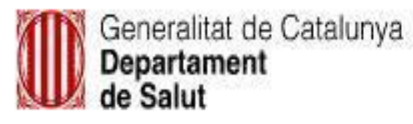

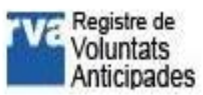

Si us plau, especifiqui a continuació almenys un criteri de cerca:

| DNI/NIF/NIE/Passaport: | 1111111H             |
|------------------------|----------------------|
| CIP:                   | >>] Sense determinar |
|                        | Cercar               |

•Un cop introduït el NIF, es prem el botó Cercar

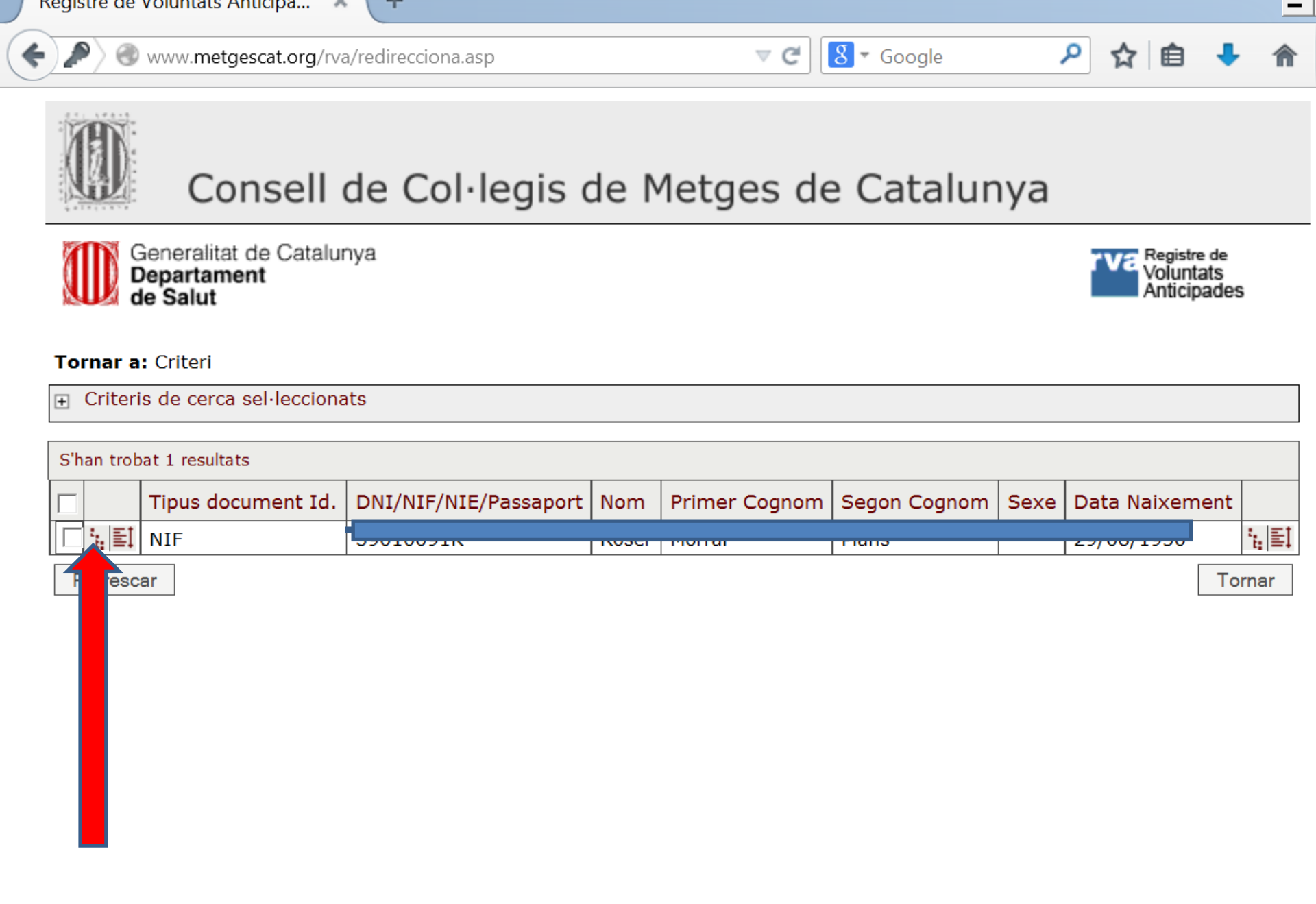

### Dades del Declarant i del Document

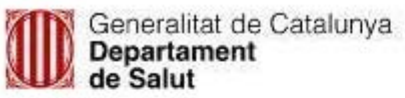

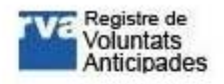

Registre de Voluntats Anticipades

| NIF/NIE:         | 11111111H                | Cesar Gard      | ia Gonzalez |  |
|------------------|--------------------------|-----------------|-------------|--|
| Data Naixement:  | 03/09/1977               | 00005 d/0       | 9           |  |
| 🗄 🦲 Dades del De | clarant                  |                 |             |  |
|                  | 9                        |                 | 11111111H   |  |
| 🗄 🦲 Docum        | ent de Voluntats Anticip | ade:            |             |  |
| 11/0             | 3/2009                   | Primer Document | Si          |  |

Tomar

Tomar a llistat

•Per obrir el Document de Voluntats Anticipades, s'ha de prémer a la Data (11/03/2009), o a Primer Document, escollint sempre el darrer document.

#### **Dades del Document de Voluntats Anticipades**

| NF/NIE:             | 11111111H                 | Cesar Garcia Gonzalez             |       |
|---------------------|---------------------------|-----------------------------------|-------|
| Data Naixement:     | 03/09/1977                | 00005 d/09                        |       |
|                     |                           |                                   |       |
| Inscripció del Docu | ment                      |                                   |       |
|                     | Data Inscr                | ipció: 11/03/2009 🔤               |       |
|                     | Modalitats d'instrucció p | rèvia: Primer Document            |       |
|                     | Especificació del docu    | ment: Altres / Consta en document |       |
|                     | Formalització de la Decla | ració: Davant de testimonis       |       |
|                     | Document ad               | prova.pdf<br>junt:                | minar |
|                     |                           |                                   |       |

•Per obrir el Document de Voluntats Anticipades, s'ha de clicar a sobre del nom del document adjunt (prova.pdf)

#### **Obrir el Document**

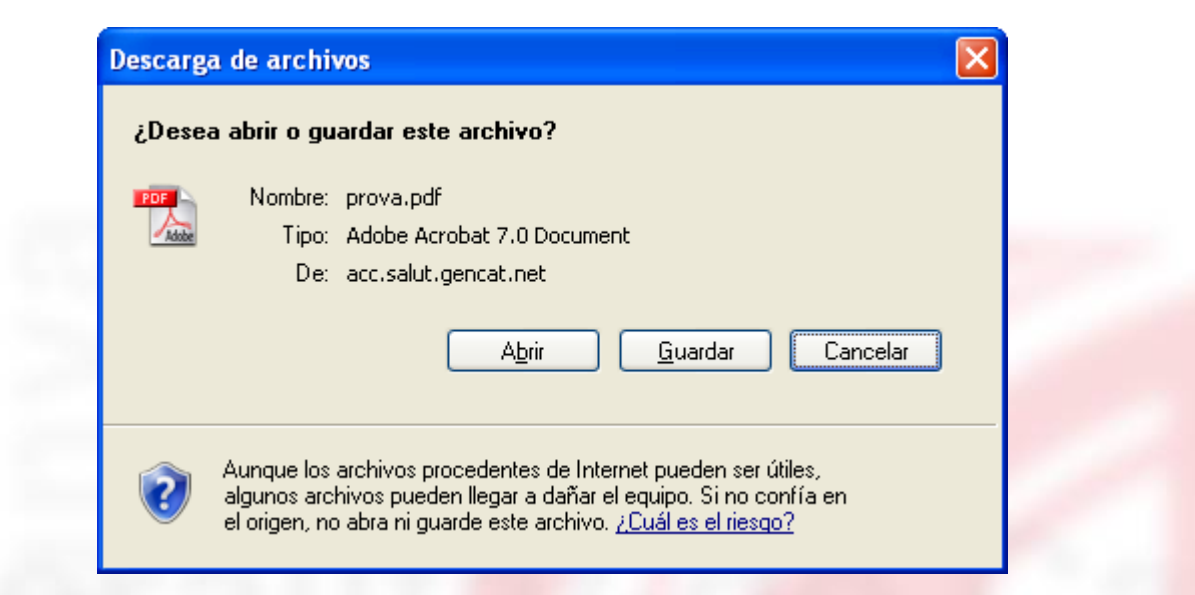

•Podem prémer a Abrir per tal d'accedir al Document de Voluntats Anticipades

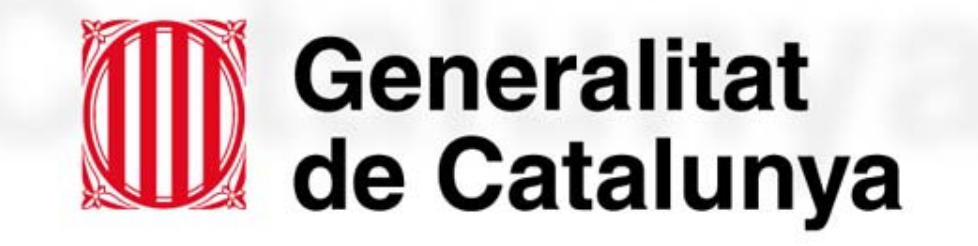

## www.gencat.cat